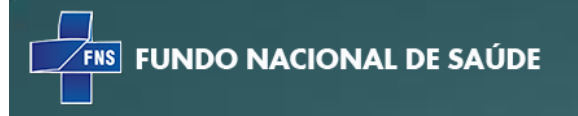

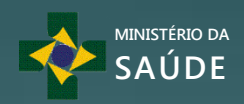

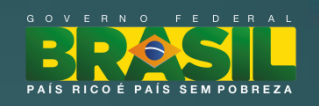

# GEDOC – Sistema Gerador Eletrônico de Documentos

# Manual do Usuário Versão 1.0

Brasília –DF 2014

## Diretor Fundo Nacional de Saúde

Erasmo Ferreira da Silva

Gestora do Sistema

Isania Cruvinel Sanches

## Assessora na Gestão do Sistema

Márcia Maria da Silva Dutra

## Coordenador Divisão de Manutenção e Suporte a Sistemas

Donizete de Oliveira

## Gerente de Projetos

Luciano Martins Affonso da Silva

## Analista de Requisitos

Vítor Faskomy Rosa de Matos

## Desenvolvedores

Paulo Cotta Vitor Pereira Cotta Paulo Ruszel da Luz Santos Cleberson Vieira Dias Gengis Khan Fernandes de Medeiros

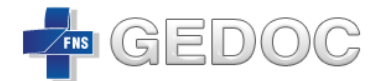

## Sumário

| 1. | Acesso ao Sistema5                     |       |                                     |    |  |
|----|----------------------------------------|-------|-------------------------------------|----|--|
| 2. | Solicitar Acesso                       |       |                                     |    |  |
| 3. | Solicita                               | ar No | va Senha                            | 6  |  |
| 4. | Página                                 | Inici | al                                  | 7  |  |
| 5. | Caixa d                                | de Do | ocumentos                           | 9  |  |
|    | 5.1.                                   | Doc   | umentos em Elaboração               | 10 |  |
|    | 5.2.                                   | Doc   | umentos Finalizados                 | 11 |  |
| 6. | Novo [                                 | Docui | nento                               | 13 |  |
|    | 6.1.                                   | Тірс  | os de Documento                     | 14 |  |
|    | 6.1.1.                                 | С     | arta                                | 14 |  |
|    | 6.1.2.                                 | D     | espacho                             | 14 |  |
|    | 6.1.3.                                 | N     | 1emorando                           | 14 |  |
|    | 6.1.4.                                 | N     | ota Técnica                         | 14 |  |
|    | 6.1.5.                                 | 0     | fício                               | 14 |  |
|    | 6.1.                                   | 1.1   | Estrutura do Documento Carta        | 14 |  |
|    | 6.1.                                   | 1.2   | Estrutura do Documento Despacho     | 22 |  |
|    | 6.1.                                   | 1.3   | Estrutura do Documento Memorando    |    |  |
|    | 6.1.                                   | 1.4   | Estrutura do Documento Nota Técnica |    |  |
|    | 6.1.                                   | 1.5   | Estrutura do Documento Ofício       |    |  |
| 7. | Revisã                                 | 0     |                                     | 41 |  |
|    | 7.1. Documentos Pendentes de Revisão41 |       |                                     |    |  |
| 8. | Pesqui                                 | sa    |                                     |    |  |
|    | 8.1. Resultado da Pesquisa             |       |                                     |    |  |

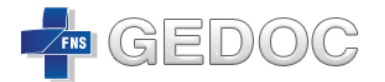

## Apresentação

A Diretoria do Fundo Nacional de Saúde, por meio da Coordenação de Divisão de Manutenção e Suporte a Sistemas (DIMAS), com vistas à qualificação e à consolidação das práticas de elaboração e gestão dos documentos do FNS, desenvolveu o Manual de Usuário do Sistema Gerador Eletrônico de Documentos (GEDOC) que tem o objetivo de habilitar os colaboradores do Fundo Nacional de Saúde no uso da ferramenta de criação e controle dos documentos, com intuito de agilizar e tornar seguro seu processo de trabalho.

Nesse sentido, o manual tem a finalidade de disseminar, para o público interno do Fundo Nacional de Saúde, o conteúdo exposto na apresentação do Sistema Gerador Eletrônico de Documentos (GEDOC) pela Divisão de Manutenção e Suporte a Sistemas (DIMAS).

Toda a prática e os métodos relacionados ao manuseio do sistema GEDOC estão contemplados no manual, que conta com exemplos didáticos para auxiliar o colaborador no desenvolvimento das atividades e procedimentos de produção de documentos.

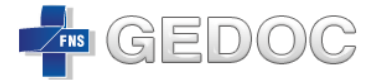

## 1. Acesso ao Sistema

|                           |                   |                          |                    |                  | Acess        | so à Informação      | BRASIL          |
|---------------------------|-------------------|--------------------------|--------------------|------------------|--------------|----------------------|-----------------|
| Terça-feira,              | 15 de Abril de I  | 2014                     |                    |                  |              |                      |                 |
| FUND                      | O NACIO           | <b>NAL DE</b><br>fns.sau | SAÚDE<br>le.gov.br |                  |              |                      |                 |
| Conheça o F               | NS 👻              | R                        | EPASSES DO DIA     | Transferências 👻 | Biblioteca 👻 | Conte                | údo             |
| Consulta de               | e Pagamentos      |                          | Destaques FNS      |                  |              | Busca                |                 |
| Simplificada              |                   |                          | fair               |                  |              |                      |                 |
| *Ano                      | Selecione         | Ψ.                       | Ulumas Noticias    |                  |              |                      |                 |
| *Estado                   | Selecione         | Ψ.                       |                    |                  |              | Car                  | tilha nara      |
| ^MUNICIPIO                | Selecione         | -                        |                    |                  |              | Apre do F            | sentação        |
|                           |                   | Consultar                |                    |                  |              |                      | Ministéri       |
| Detalhada                 |                   |                          |                    |                  |              |                      | 0a Saud<br>2014 |
|                           |                   | Clique aqui              |                    |                  |              |                      | Baixa           |
| Convênio                  |                   |                          |                    |                  |              | and a second         | Durxu           |
|                           |                   | Clique aqui              |                    |                  |              | 4.5                  |                 |
| Gráfico Com               | parativo por An   | 0                        |                    |                  |              | Consulte aqui seu pi | rocesso         |
|                           |                   | Clique aqui              |                    |                  |              |                      |                 |
| 0.1                       |                   |                          |                    |                  |              | Ouvidoria SUS        |                 |
| Sistemas                  |                   |                          |                    |                  |              | loria SUS            | lique A         |
| Amplente F                | rariamentar       |                          |                    |                  |              | FNS Atende           | aue 201         |
| Gerenciam<br>Propostas    | ento de Objete    | os e                     |                    |                  |              | Cli                  | que aq          |
| Propostas                 | Fundo a Fundo     |                          |                    |                  |              | Fique por dentro     |                 |
| Convônios                 |                   |                          |                    |                  |              |                      |                 |
| Convenios                 |                   | •                        |                    |                  |              |                      |                 |
| Termo de l<br>Descentrali | Execução<br>izada |                          | 4                  |                  |              | ~                    |                 |
| Sistema de                | Demandas DI       | IMAS                     |                    |                  |              | $\bigcirc$           |                 |

O acesso ao sistema está disponível através do navegador de acesso a internet (Browser) no endereço http://fns.saude.gov.br/indexInterno.jsf link GEDOC.

## 2. Solicitar Acesso

|             | GEDOC<br>GERADOR ELE TRÔNICO DE DOCUMENTOS                                                                                                  |
|-------------|----------------------------------------------------------------------------------------------------|
|             | Acessar Sistema                                                                                                    |
|             | <u>A</u>                                                                                                    |
|             |                                                                                                    |
|             | Login 🔿                                                                                                    |
|             | Esqueceu sua senha ?                                                                                                    |
|             | <u>Clique aqui</u> para solicitar sua nova senha.                                                                                           |
|             | Não possui acesso ainda ? <u>Solicitar Acesso</u>                                                                                           |
| DIMAS   Div | MS   Ministério da Saúde<br>FNS   Fundo Nacional de Saúde<br>isão de Manutenção e Suporte a Sistemas - Versão 0.0.0.14 - 21/01/2014 - [252] |

A solicitação de acesso é realizado pelo próprio usuário acessando o link "Solicitar Acesso" onde usuário será encaminhado ao sistema do DATASUS SCPA-Web.

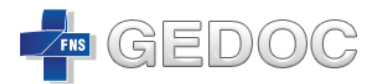

| SCPA - USUARIO | strin da Suide - SCPA                                                                                                    |                                                                                                    |                | ERASIL<br>Comprincipal Contato Versão: 2403<br>Versão: 2403 |
|----------------|----------------------------------------------------------------------------------------------------|----------------------------------------------------------------------------------------------------|----------------|-------------------------------------------------------------|
|                | ACESSO AO SISTEMA<br>AUTENTICAÇÃO                                                                                                    | Azessar Esquereu a Senha                                                                                |                |                                                             |
|                | ATENÇÃO<br>ACESSO AOS SISTEMAS: É necessário que o usuário informe o se<br>ESQUECEU A SENIA: Clique no botão "Esquescu a senha" e info<br>USUÁRO QUE NÃO POSSU ACESSO:<br>- Realise o Cadastro de envoe usuário. (Usunusi)<br>- Açois o login, clue em "Soicilar des aos distore<br>- Aguarde o e-mail com a aprovação ou não da solici | su e-mail e senha.<br>xme seu e-mail para receber uma nova senha de acess<br>nas:<br>tação pelo Gestor. | io ao sistema. |                                                             |
|                |                                                                                                    |                                                                                                    |                |                                                             |

O usuário deverá acessar o link "Cadastro de novo usuário" e preencher as informações de acordo com o manual do SCPA-WEB.

## 3. Solicitar Nova Senha

|                | GEDOC<br>GERADOR ELE TRÔNICO DE DOCUMENTOS                                                                                               |  |
|----------------|----------------------------------------------------------------------------------------------------|--|
|                | Acessar Sistema                                                                                                    |  |
|                | <u>۵</u>                                                                                                    |  |
|                | Cogin 🤿                                                                                                    |  |
|                | Esqueceu sua senha ?                                                                                                    |  |
|                | Clique aqui para solicitar sua nova senha.                                                                                               |  |
|                | Não possul acesso ainda ? <u>Solicitar Acesso</u>                                                                                        |  |
| DIMAS   Divisã | MS   Ministério da Saúde<br>FNS   Fundo Nacional de Saúde<br>io de Manutenção e Suporte a Sistemas - Versão 0.0.0.14 - 21/01/2014 - [252 |  |

Para solicitar nova senha o usuário deverá acessar o link "Clique aqui" para habilitar o processo de obtenção de senha.

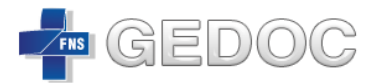

| SCPA - L              | JSUARIO                                 |                                                                                                    | BRASIL          |
|-----------------------|-----------------------------------------|----------------------------------------------------------------------------------------------------|-----------------|
| Sistema de Cadastro e | Permissão de Acesso do Ministério da Sa | ide - SCPA                                                                                         | Versão: 2.4.0.3 |
|                       |                                         |                                                                                                    |                 |
|                       | NOVA SENHA                              |                                                                                                    |                 |
|                       | Se você esqueceu sua sent               | ia, informe seu e-mail e clique no botão "Enviar", para receber uma nova senha de acesso ao sister | na.             |
|                       | E-MAIL                                  | E-mail:•                                                                                           |                 |
|                       |                                         |                                                                                                    |                 |
|                       |                                         | Voltar Enviar                                                                                      |                 |
|                       |                                         |                                                                                                    |                 |
|                       |                                         |                                                                                                    |                 |
|                       |                                         |                                                                                                    |                 |
|                       |                                         |                                                                                                    |                 |
|                       |                                         |                                                                                                    |                 |
|                       |                                         |                                                                                                    |                 |
|                       |                                         |                                                                                                    |                 |
|                       |                                         |                                                                                                    |                 |
|                       |                                         |                                                                                                    |                 |
|                       |                                         |                                                                                                    | S DATASUS       |

O usuário deverá informa o e-mail de cadastro para o sistema enviar mensagem de recebimento de solicitação para geração de nova senha.

O usuário deverá acessar seu e-mail e segui os procedimentos solicitados.

4. Página Inicial

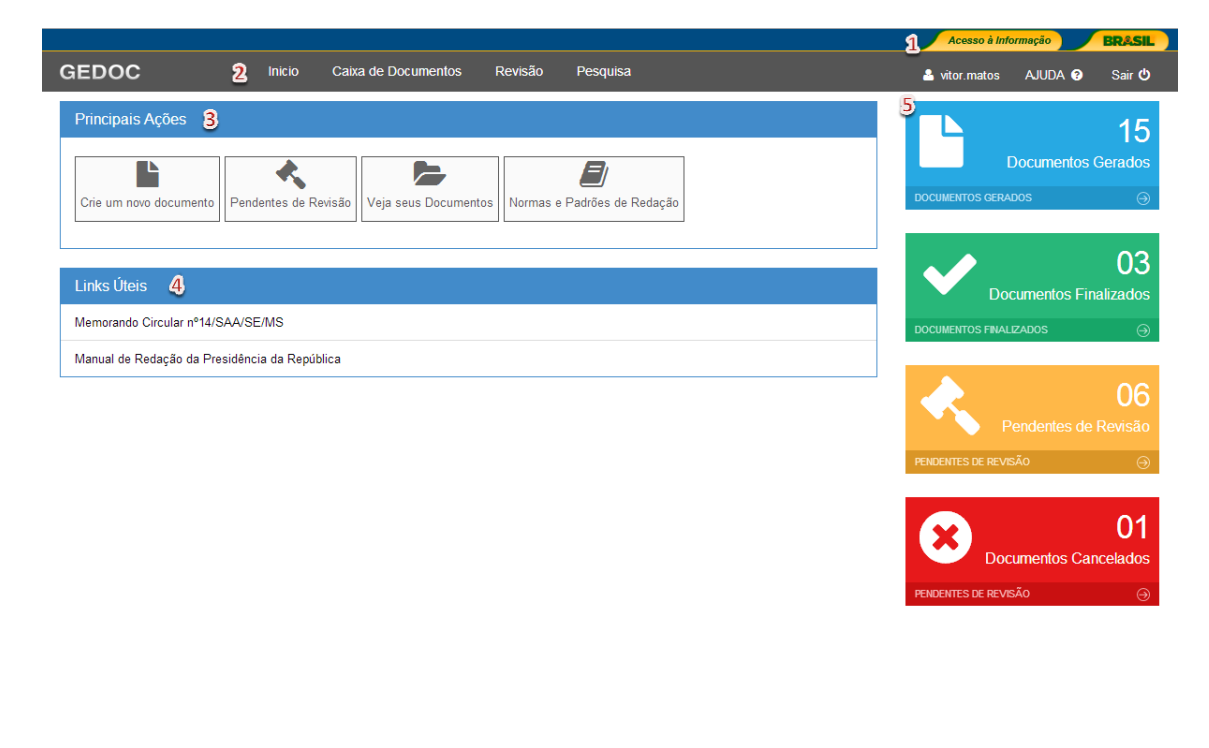

Após efetuar o login, o sistema apresentará a página inicial "Início" onde o usuário terá acesso a todos os menus e opções para as funcionalidades do sistema, de

MS – Ministério da Saúde | FNS – Fundo Nacional de Saúde | Dimas – Divisão de Manutenção e Suporte a Sistemas | GEDOC – Gerador Eletrônico de Documentos

acordo com seu perfil de acesso.

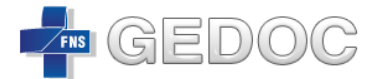

Ainda na página inicial, o usuário terá a disposição os seguintes itens:

- Cabeçalho (01)
  - Acesso à informação (http://www.acessoainformacao.gov.br)
  - Brasil (http://www.brasil.gov.br)
- Menu (02)
  - Início
  - Caixa de Documentos
  - Revisão
  - Pesquisa
  - Usuário Autenticado
  - Ajuda
  - Sair
- Principais Ações (03)
  - Crie um novo documento
  - Pendentes de Revisão
  - Veja seus Documentos
  - Normas e Padrões de Redação
- Links Úteis (04)
  - Memorando Circular nº 14/SAA/SE/MS
  - Manual de Redação da Presidência da República
- Contadores (05)
  - Documentos Gerados
  - Documentos Finalizados
  - Pendentes de Revisão
  - Documentos Cancelados

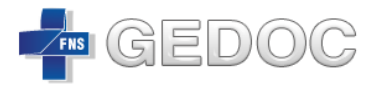

## 5. Caixa de Documentos

|              |          |                  |                     |                  |                 | Acesso a link                 | Lindyao Den |
|--------------|----------|------------------|---------------------|------------------|-----------------|-------------------------------|-------------|
| DOC          |          | Inicio           | Caixa de Documentos | Revisão Pesquisa |                 | 🔒 vitor.matos                 | Ajuda 😗 S   |
| iixa de      | Doc      | umentos          | 1                   |                  |                 |                               |             |
| Inicio > Doc | umentos  | >                | _                   |                  |                 |                               |             |
|              |          |                  |                     |                  |                 |                               |             |
| Document     | os em l  | Elaboração       |                     |                  |                 |                               |             |
| Novo Docu    | mento    |                  |                     |                  |                 |                               |             |
| Código       |          | Criado em        | Última Alteração    | Tipo Documen     | to Palavra      | Chave Status                  | Ações       |
| 07           | 11/04/20 | 014 11:39        | 11/04/2014 11:39    | DESPACHO         |                 | Em elaboração                 | Ações 🖨     |
| 06           | 11/04/20 | 014 11:35        | 11/04/2014 11:36    | OFÍCIO           |                 | Em Revisão                    | Ações 🍄     |
| D            | 10/04/20 | 014 16:20        | 10/04/2014 16:20    | DESPACHO         |                 | Em elaboração                 | Ações 🍄     |
| 7            | 10/04/20 | 014 13:52        | 10/04/2014 13:52    | CARTA            |                 | Em elaboração                 | Ações 🌣     |
| Б            | 10/04/20 | 014 13:29        | 10/04/2014 14:55    | OFÍCIO           |                 | Em elaboração                 | Ações 🌣     |
| 1            | 10/04/20 | 014 11:19        | 11/04/2014 16:20    | DESPACHO         | Polícia Federal | Em elaboração                 | Ações 🍄     |
| 9            | 10/04/20 | 014 11:14        | 10/04/2014 11:14    | DESPACHO         |                 | Em elaboração                 | Ações 🍄     |
| 4            | 09/04/20 | 014 16:50        | 09/04/2014 16:50    | DESPACHO         |                 | Em Revisão                    | Ações 🛱     |
| 5            | 07/04/20 | 014 11:05        | 07/04/2014 16:19    | DESPACHO         |                 | Em elaboração                 | Ações 🎝     |
| 7            | 04/04/20 | 014 10:00        | 04/04/2014 10:00    | DESPACHO         |                 | Em elaboração                 | Ações 🌣     |
|              |          |                  |                     | «« « <b>1</b> 2  | 3 3 3           |                               |             |
|              |          |                  |                     |                  |                 |                               |             |
| Document     | os Fina  | lizados          |                     |                  |                 |                               |             |
| Nº Docum     | ento     | Enviado em       | Criado em           | Tipo Documento   | Palavra Chave   | Status                        | Ações       |
| 0.014/2014   |          | 07/04/2014 16:33 | 07/04/2014 16:26    | DESPACHO         |                 | Finalizado                    | Ações 🛱     |
| 0.013/2014   |          | 07/04/2014 16:18 | 07/04/2014 16:17    | DESPACHO         |                 | Finalizado                    | Ações 🎝     |
| 0.012/2014   |          | 07/04/2014 16:30 | 04/04/2014 10:52    | CARTA            |                 | Finalizado                    | Ações 🏶     |
| 0.042/2014   |          | 27/03/2014 16:40 | 27/03/2014 16:40    | MEMORANDO        |                 | Concluído Download de arquivo | Ações 🍄     |
|              |          | 07/02/2014 10:20 | 07/02/2014 08:38    | MEMORANDO        |                 | Cancelado                     | Ações 🍄     |
| 0.007/2014   |          | 07/02/2014 10:18 | 22/01/2014 13:16    | DESPACHO         |                 | ConcluídoDownload de arquivo  | Ações 🍄     |
|              |          |                  |                     | «« « »           |                 |                               |             |

A Caixa de Documentos é a tela inicial para os usuários administrarem seus documentos. É nela que os usuários visualizam as informações essenciais para dar mais agilidade no processo de trabalho. Ela é dividida em duas caixas distintas.

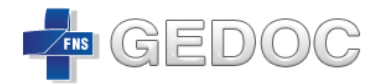

## 5.1. Documentos em Elaboração

| 🖕 Documentos em Elaboração 🔶 🗸 🗸 🗸 |                  |                  |                |                 |               |                                                 |  |
|------------------------------------|------------------|------------------|----------------|-----------------|---------------|-------------------------------------------------|--|
| Novo Documento                     |                  |                  |                |                 |               |                                                 |  |
| Código                             | Criado em        | Última Alteração | Tipo Documento | Palavra Chave   | Status        | 🖺 Salvar                                        |  |
| 1007                               | 11/04/2014 11:39 | 11/04/2014 11:39 | DESPACHO       |                 | Em elaboração | Enviar Revisão                                  |  |
| 1006                               | 11/04/2014 11:35 | 11/04/2014 11:36 | OFÍCIO         |                 | Em Revisão    |                                                 |  |
| 990                                | 10/04/2014 16:20 | 10/04/2014 16:20 | DESPACHO       |                 | Em elaboração | <ul><li>★ Excluir</li><li>✓ Finalizar</li></ul> |  |
| 977                                | 10/04/2014 13:52 | 10/04/2014 13:52 | CARTA          |                 | Em elaboração | Ações 🍄                                         |  |
| 976                                | 10/04/2014 13:29 | 10/04/2014 14:55 | OFÍCIO         |                 | Em elaboração | Ações 🍄                                         |  |
| 971                                | 10/04/2014 11:19 | 11/04/2014 16:20 | DESPACHO       | Polícia Federal | Em elaboração | Ações 🍄                                         |  |
| 969                                | 10/04/2014 11:14 | 10/04/2014 11:14 | DESPACHO       |                 | Em elaboração | Ações 🍄                                         |  |
| 954                                | 09/04/2014 16:50 | 09/04/2014 16:50 | DESPACHO       |                 | Em Revisão    | Ações 🍄                                         |  |
| 935                                | 07/04/2014 11:05 | 07/04/2014 16:19 | DESPACHO       |                 | Em elaboração | Ações 🍄                                         |  |
| 927                                | 04/04/2014 10:00 | 04/04/2014 10:00 | DESPACHO       |                 | Em elaboração | Ações 🍄                                         |  |
| εε ε <mark>1</mark> 2 <b>3</b> 35  |                  |                  |                |                 |               |                                                 |  |

Na caixa Documentos em Elaboração são visualizados documentos criados pelo usuário. Nela o colaborador poderá *criar documento*, verificar o *código documento*, *data da criação*, *última alteração*, *tipo do documento*, *palavra chave*, *status* e ainda executar algumas ações.

| Ícone da<br>Ação |                | Status                                             | O que Significa                                            |
|------------------|----------------|----------------------------------------------------|------------------------------------------------------------|
| Q                | Visualizar     | Em Elaboração <b>ou</b><br><mark>Em Revisão</mark> | Visualiza o documento<br>selecionado.                      |
| Ø                | Editar         | Em Elaboração                                      | Habilita a edição do documento selecionado.                |
|                  | Salvar         | Em Elaboração <b>ou</b><br>Em Revisão              | Habilita o download do<br>documento selecionado.           |
| *                | Enviar Revisão | Em Elaboração                                      | Habilita o envio do documento<br>selecionado para revisão. |
|                  | E-mail         | Em Elaboração                                      | Habilita o envio de e-mail do<br>documento selecionado.    |
| Ð                | Imprimir       | Em Elaboração <b>ou</b><br>Em Revisão              | Habilita a impressão do<br>documento selecionado.          |
| ×                | Excluir        | Em Elaboração                                      | Habilita a exclusão do<br>documento selecionado.           |
| ~                | Finalizar      | Em Elaboração                                      | Habilita a finalização do<br>documento selecionado.        |
| 0                | Capturar       | Em Revisão                                         | Habilita a captura do documento<br>enviado para revisão.   |
|                  |                |                                                    |                                                            |

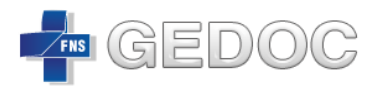

| 0 | Histórico  | Em Povição | Habilita a visualização do |
|---|------------|------------|----------------------------|
| 0 | Thistorico |            | histórico do documento.    |

## 5.2. Documentos Finalizados

| 🖕 Documentos Finalizados 🔶 🗸 🗸 |                  |                  |                |               |             |         |  |
|--------------------------------|------------------|------------------|----------------|---------------|-------------|---------|--|
| Nº Documento                   | Enviado em       | Criado em        | Tipo Documento | Palavra Chave | Status      | Ações   |  |
| 000.003/2014                   | 15/04/2014 18:34 | 15/04/2014 18:33 | OFÍCIO         | teste         | Concluído 🗞 | Ações 🈫 |  |
| 000.014/2014                   | 07/04/2014 16:33 | 07/04/2014 16:26 | DESPACHO       |               | Finalizado  | Ações 🛱 |  |
| 000.013/2014                   | 07/04/2014 16:18 | 07/04/2014 16:17 | DESPACHO       |               | Concluído 🗞 | Ações 🍄 |  |
| 000.012/2014                   | 07/04/2014 16:30 | 04/04/2014 10:52 | CARTA          |               | Finalizado  | Ações 🍄 |  |
| 000.042/2014                   | 27/03/2014 16:40 | 27/03/2014 16:40 | MEMORANDO      |               | Concluído 🗞 | Ações 😫 |  |
|                                | 07/02/2014 10:20 | 07/02/2014 08:38 | MEMORANDO      |               | Cancelado   | Ações 🛱 |  |
| 000.007/2014                   | 07/02/2014 10:18 | 22/01/2014 13:16 | DESPACHO       |               | Concluído 🗞 | Ações 🍄 |  |
|                                |                  |                  |                |               |             |         |  |

Na caixa Documentos Finalizados são visualizados documentos que foram finalizados pelo usuário. Nela o colaborador poderá verificar o *número do documento*, data da finalização, *data da criação, tipo do documento, número SIPAR, status* e ainda executar algumas ações.

| Ícone da<br>Ação |            | Status                                     | O que Significa                                                      |
|------------------|------------|--------------------------------------------|----------------------------------------------------------------------|
| Q                | Visualizar | Finalizado ou<br>Concluído ou<br>Cancelado | Visualiza o documento<br>selecionado.                                |
| 伯                | Clonar     | Finalizado ou<br>Concluído ou<br>Cancelado | Habilita a cópia do documento<br>selecionado com outra<br>numeração. |
|                  | Salvar     | Finalizado ou<br>Concluído ou<br>Cancelado | Habilita o download do<br>documento selecionado.                     |
|                  | E-mail     | Finalizado ou<br>Concluído ou<br>Cancelado | Habilita o envio de e-mail do<br>documento selecionado.              |
| Ð                | Imprimir   | Finalizado ou<br>Concluído ou<br>Cancelado | Habilita a impressão do<br>documento selecionado.                    |
| ٥                | Histórico  | Finalizado ou<br>Concluído ou<br>Cancelado | Habilita a visualização do<br>histórico do documento.                |

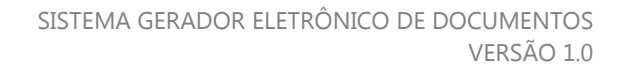

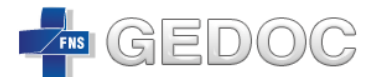

| 0 | Cancelar        | Finalizado ou<br>Concluído | Habilita o cancelamento do<br>documento selecionado.               |
|---|-----------------|----------------------------|--------------------------------------------------------------------|
| * | Número SIPAR    | Finalizado ou<br>Concluído | Habilita a inserção do número<br>SIPAR do documento.               |
| Ø | Arquivo Digital | Finalizado ou<br>Concluído | Habilita o upload do documento<br>assinado, sipado e digitalizado. |

\* O documento se encontra em estado concluído depois que é feito o upload do arquivo digitalizado contendo o documento assinado.

\* Para visualizar o documento assinado o usuário deverá clicar no clipe ao lado do status concluído.

| 🖕 Documen | Documentos Finalizados |                  |                  |                 |                      |               |         |  |  |
|-----------|------------------------|------------------|------------------|-----------------|----------------------|---------------|---------|--|--|
| Código    | Nº Documento           | Finalizado em    | Criado em        | Tipo Documento  | Número Sipar         | Status        | Ações   |  |  |
| 1215      | 000.008/2014           | 07/05/2014 15:39 | 05/05/2014 16:54 | OFÍCIO          |                      | Finalizado    | Ações 🏟 |  |  |
| 1261      | 000.010/2014           | 07/05/2014 15:34 | 07/05/2014 14:33 | OFÍCIO          | 25000.123456/2014-05 | Concluído 🗞 🔶 | ções 🌣  |  |  |
| 1244      | 000.009/2014           | 06/05/2014 17:25 | 06/05/2014 15:37 | OFÍCIO          |                      | Concluído 🗞   | Ações 🏟 |  |  |
| 1246      | 000.007/2014           | 06/05/2014 16:12 | 06/05/2014 15:45 | OFÍCIO          |                      | Finalizado    | Ações 🏟 |  |  |
| 1069      | 000.003/2014           | 15/04/2014 18:34 | 15/04/2014 18:33 | OFÍCIO          |                      | Concluído 🗞   | Ações 🏟 |  |  |
| 941       | 000.014/2014           | 07/04/2014 16:33 | 07/04/2014 16:26 | DESPACHO        |                      | Concluído 🗞   | Ações 🍄 |  |  |
| 933       | 000.012/2014           | 07/04/2014 16:30 | 04/04/2014 10:52 | CARTA           |                      | Finalizado    | Ações 🏟 |  |  |
| 940       | 000.013/2014           | 07/04/2014 16:18 | 07/04/2014 16:17 | DESPACHO        |                      | Concluído 🗞   | Ações 🍄 |  |  |
| 843       | 000.042/2014           | 27/03/2014 16:40 | 27/03/2014 16:40 | MEMORANDO       |                      | Concluído 🗞   | Ações 🏟 |  |  |
| 687       |                        | 07/02/2014 10:20 | 07/02/2014 08:38 | MEMORANDO       |                      | Cancelado     | Ações 🏚 |  |  |
|           |                        |                  | × ×              | <b>1</b> 2 » »» |                      |               |         |  |  |

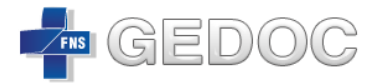

#### 6. Novo Documento

| ► Documentos em Elaboração 🗸 🗸 |                  |                  |                     |                 |               |         |  |
|--------------------------------|------------------|------------------|---------------------|-----------------|---------------|---------|--|
| 🖋 Novo Do                      | cumento          |                  |                     |                 |               |         |  |
| Código                         | Criado em        | Última Alteração | Tipo Documento      | Palavra Chave   | Status        | Ações   |  |
| 1071                           | 15/04/2014 18:46 | 15/04/2014 18:46 | OFÍCIO              | teste           | Em elaboração | Ações 🖨 |  |
| 1070                           | 15/04/2014 18:37 | 15/04/2014 18:39 | DESPACHO            | teste           | Em Revisão    | Ações 🍄 |  |
| 1007                           | 11/04/2014 11:39 | 14/04/2014 15:48 | DESPACHO            |                 | Em elaboração | Ações 🌣 |  |
| 1006                           | 11/04/2014 11:35 | 11/04/2014 11:36 | OFÍCIO              |                 | Em Revisão    | Ações 🍄 |  |
| 990                            | 10/04/2014 16:20 | 10/04/2014 16:20 | DESPACHO            |                 | Em Revisão    | Ações 😫 |  |
| 977                            | 10/04/2014 13:52 | 10/04/2014 13:52 | CARTA               |                 | Em elaboração | Ações 🌣 |  |
| 976                            | 10/04/2014 13:29 | 10/04/2014 14:55 | OFÍCIO              |                 | Em Revisão    | Ações 🗘 |  |
| 971                            | 10/04/2014 11:19 | 11/04/2014 16:20 | DESPACHO            | Polícia Federal | Em elaboração | Ações 🍄 |  |
| 969                            | 10/04/2014 11:14 | 10/04/2014 11:14 | DESPACHO            |                 | Em elaboração | Ações 🌣 |  |
| 954                            | 09/04/2014 16:50 | 09/04/2014 16:50 | DESPACHO            |                 | Em Revisão    | Ações 🍄 |  |
|                                |                  |                  | « « <b>1</b> 2 » »» |                 |               |         |  |

#### O primeiro passo para criar um documento é acionar a opção "Novo Documento".

|                            |          |                     |         |          | Acesso à Info | ormação | BRASIL |
|----------------------------|----------|---------------------|---------|----------|---------------|---------|--------|
| GEDOC                      | Inicio   | Caixa de Documentos | Revisão | Pesquisa | 🐣 vitor.matos | AJUDA ? | Sair 😃 |
| A Inicio > Documento > Nov | o Docume | nto                 |         |          |               |         |        |
| Tipo de Documento:         |          |                     |         |          |               |         |        |
| Selecione                  |          |                     | •       | •        |               |         |        |
|                            |          |                     |         |          |               |         |        |

#### Normas e Padrões de Redação

Manual de Redação da Presidência da República

Memorando Circular nº14/SAA/SE/MS

## Será exibida a página para selecionar o tipo do documento desejado.

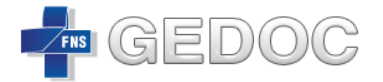

#### A página ainda apresenta normas e padrões de redação para consulta.

|                                                                                                    |               |            |                     |         |                        | Acesso à Infe | ormação | BRASIL |
|----------------------------------------------------------------------------------------------------|---------------|------------|---------------------|---------|------------------------|---------------|---------|--------|
| GEDOC                                                                                              |               | Inicio     | Caixa de Documentos | Revisão | Pesquisa               | 🐣 vitor.matos | AJUDA 😯 | Sair 😃 |
| 🔏 Inicio > Doct                                                                                    | umento > Novo | Documer    | nto                 |         |                        |               |         |        |
| Tipo de Document                                                                                   | 0:            |            |                     | -       |                        |               |         |        |
| Selecione<br>CARTA<br>DESPACHO<br>MEMORANDO<br>NOTA TÉCNICA<br>OFÍCIO<br>PORTARIA<br>NÃO USAR - TE | STE           | u ou repar | лес                 | Me      | morando Circular nº14/ | /SAA/SE/MS    |         |        |

Escolha o tipo do documento criado (Carta, Despacho, Memorando, Nota Técnica, Ofício, Portaria).

Após selecionar o tipo do documento, será exibida a tela de edição do documento, apresentando os campos correspondentes ao tipo de documento que fora selecionado, conforme opções a seguir.

#### 6.1. Tipos de Documento

- 6.1.1. Carta
- 6.1.2. Despacho
- 6.1.3. Memorando
- 6.1.4. Nota Técnica
- 6.1.5. Ofício

Ofício é o tipo de documento que tem como finalidade o tratamento de assuntos oficiais pelos órgãos da Administração Pública e também com particulares.

## 6.1.1.1 Estrutura do Documento Carta

## Detalhes do Documento

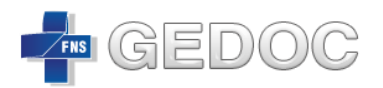

| ≡ Detaines do Documento |             |  |  |  |
|-------------------------|-------------|--|--|--|
| Tratamento              | Selecione   |  |  |  |
| Name(a)t                |             |  |  |  |
| None(s)                 |             |  |  |  |
| Endereço*               |             |  |  |  |
| Cidade*                 |             |  |  |  |
| UF*                     | Selecione • |  |  |  |
| CEP                     |             |  |  |  |
| Assunto*                |             |  |  |  |
| Fecho*                  | Selecione • |  |  |  |

1. *Tratamento*: Forma de tratamento a ser utilizada no endereçamento do documento

Ex: A Sua Excelência o Senhor, Vossa Senhoria.

- 2. Nome
- 3. Endereço
- 4. Cidade
- 5. UF
- 6. *CEP*
- 7. *Assunto*: Tema da correspondência, o assunto é genérico, e sua inclusão tem a finalidade de facilitar a distribuição da correspondência no destino e o arquivamento na origem.
- 8. Fecho: São dois os fechos utilizados nas correspondências oficiais:

Respeitosamente;

• para superiores hierárquicos, incluído o presidente da República.

Atenciosamente,

• para os demais casos: mesma hierarquia, hierarquia inferior ou para as situações em que não há relação hierárquica entre destinatário e signatário.

## Corpo do Documento

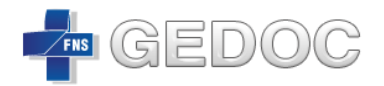

| ≡ Corpo do Documento                                                                          | $\sim$ |
|-----------------------------------------------------------------------------------------------|--------|
| □ X G G G G A → Q S 票 ♥ B I U S X X IX 注 I I I S E E E E M N X<br>Estio - Normal - Fonte - Ta |        |
|                                                                                               |        |
|                                                                                               |        |
| body p                                                                                        |        |
|                                                                                               |        |

É o local onde é inserido o texto principal. Contém a exposição ordenada e pormenorizada do assunto.

| Ícone da Ação | O que Significa                    | Ícone da<br>Ação | O que Significa      |
|---------------|------------------------------------|------------------|----------------------|
|               | Limpar                             | ,eg              | Substituir           |
| X             | Recortar                           |                  | Selecionar Tudo      |
| Ē             | Copiar                             | ABC -            | Correção Ortográfica |
|               | Colar                              | В                | Negrito              |
|               | Colar como Texto sem<br>Formatação | I                | Itálico              |
|               | Colar no Word                      | U                | Sublinhado           |
| *             | Desfazer                           | S                | Tachado              |
| *             | Refazer                            | ×₂               | Subscrito            |
| ۹             | Colar                              | X²               | Sobrescrito          |
|               |                                    |                  |                      |

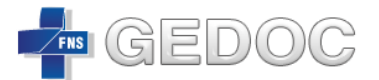

| <u>I</u> <sub>x</sub> | Remover Formatação                           | ]=<br>2= | Lista Numerada                               |
|-----------------------|----------------------------------------------|----------|----------------------------------------------|
| • =<br>• =            | Lista sem Números                            | ÷        | Diminuir Recuo                               |
| *)E                   | Aumentar Recuo                               | 99       | Citação                                      |
| E                     | Alinhar Esquerda                             | Ξ        | Centralizar                                  |
| ≣                     | Justificado                                  | Ξ        | Alinhar Direita                              |
| <b>»</b> ۹            | Direção do texto da esquerda<br>para direita | ٩٠       | Direção do texto da direita<br>para esquerda |
| 50                    | Maximizar                                    | Estilo - | Estilo do Texto                              |
| Normal +              | Título                                       | Fonte -  | Tipo de Fonte                                |
| Ta •                  | Tamanho da Fonte                             |          |                                              |

## Finalização do Documento

A finalização do documento é dividida em três seções

## Signatário(s)

| Atenção! A ordem de inserção dos signatários serão a ordem de envio para aprovação e assinatura.         Setor:       Selecione | $\equiv$ Signatário(s)                      |                                                             |  |
|----------------------------------------------------------------------------------------------------|---------------------------------------------|-------------------------------------------------------------|--|
| Setor: Selecione 🔻                                                                                                    | Atenção! A ordem de<br>aprovação e assinatu | inserção dos signatários serão a ordem de envio para<br>ra. |  |
|                                                                                                    | Setor:                                      | Selecione 🔻                                                 |  |
| Nome: Selecione   Adicionar                                                                                                    | Nome:                                       | Selecione   Adicionar                                       |  |

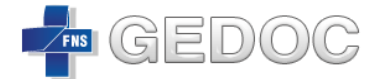

Permite selecionar o nome do signatário que vai assinar o documento. Para escolher o signatário, primeiro é preciso selecionar o setor correspondente e acionar a opção "Adicionar".

## Ações do Documento

| ≡ Ações do Docun    | ento    |   |
|---------------------|---------|---|
| Possui Circular     | Não     | T |
| Prioridade          | Normal  | • |
| Grau de Sigilo      | Público | • |
| Palavra Chave       |         | ĥ |
| Referência<br>SIPAR |         |   |

## Possui Circular

Permite ao usuário informar ao sistema se o documento é circular ou não.

## Prioridade

Permite incluir a prioridade do documento, se é "Alta" ou "Normal". Caso o usuário selecione a opção "Alta", o documento será exibido na caixa do signatário com marcação de prioridade urgente. Caso o usuário selecione a opção "Normal", o documento seguirá seu fluxo normalmente.

## Grau de Sigilo

Permite ao criador do documento **optar** por torná-lo "**Confidencial**", deste modo, privar a visualização do documento pelos usuários que não sejam da área do usuário logado. Caso o usuário selecione a opção "Público", o documento poderá ser pesquisado e visualizado por qualquer usuário do FNS. Na versão 1.0 essa funcionalidade está desabilitada tornando todos os documentos finalizados públicos.

## Palavra Chave

Permite ao elaborador escolher um termo para ajudá-lo na hora de localizar o documento.

## Referência SIPAR

Permite ao criador inserir o registro SIPAR que o documento que está se referenciando.

#### Anexo Documentos Complementares

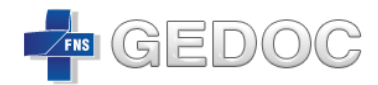

| Anexar Documentos Complementares  |   |
|-----------------------------------|---|
| 🐈 Selecione um arquivo.           | ] |
|                                   |   |
|                                   |   |
|                                   |   |
|                                   |   |
|                                   |   |
|                                   |   |
| Nenhum Arquivo na Lista de Upload |   |
| Limpar Dados de Upload            |   |

Permite ao usuário fazer o upload dos documentos que fazem parte do documento que está sendo elaborado.

O sistema exibe as seguintes opções para ação do usuário após a elaboração do documento:

| Ícone da Ação  | O que Significa                                                                                                    |
|----------------|----------------------------------------------------------------------------------------------------|
| Voltar         | Opção que retorna a caixa de documentos em elaboração sem salvar o documento.                                                                                                 |
| Fechar *       | Opção que permite fechar o documento em elaboração.                                                                                                    |
| Salvar *       | Opção que salva o documento, gera um código e retornar a caixa de<br>documentos em elaboração.                                                                                |
| Gravar *       | Opção que grava as informações digitadas.                                                                                                    |
| Enviar Revisão | Opção que permite enviar o documento para revisão.                                                                                                    |
| Finalizar      | Opção que permite finalizar o documento gerando um número do<br>documento removendo da caixa de documentos em elaboração e<br>inserindo-o na caixa de documentos finalizados. |
|                |                                                                                                    |

★ Ação Fechar (Mensagem Apresentada)

Ao selecionar essa ação o sistema apresentará as seguintes opções:

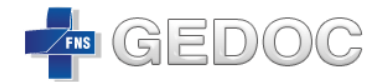

| $\equiv$ Deseja salvar as alterações do documento? |            |          |  |
|----------------------------------------------------|------------|----------|--|
| Salvar                                             | Não Salvar | Cancelar |  |

- Salvar Opção que salva o documento, gera um código e retornar a caixa de documentos em elaboração;
- Não Salvar Opção que não salva o documento e retornar a caixa de documentos em elaboração;
- Cancelar Retorna para elaboração do documento.
- ★ Ação Salvar (Mensagem Apresentada)

| Documento alterado | com suces | 50.        |
|--------------------|-----------|------------|
|                    | Fechar    | Visualizar |
|                    |           |            |

- Fechar Encerra a edição do documento e retorna para caixa elaboração do documento;
- Visualizar Apresenta o documento que está sendo elaborado.
- \* Ação Gravar (Mensagem Apresentada)

| ×                              |
|--------------------------------|
| Documento gravado com sucesso. |
| Fechar Visualizar              |

- Fechar Encerra a edição do documento e retorna para caixa elaboração do documento;
- Visualizar Apresenta o documento que está sendo elaborado.

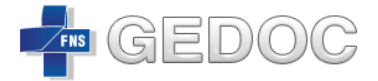

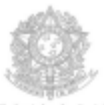

Ministério da Saúde Secretaria Executiva Diretoria Executiva do Fundo Nacional de Saúde Esplanada dos Ministérios, Bloco G, Anexo A, 2º andar 70.058-901 Bensilia-DF (www.fns.sande.gov.br)

Carta nº. 0000.0000/2014/MS/SE/FNS

Brasília-DF, 12 de Maio de 2014.

A Sua Excelência o Senhor Paulo Matos Rua 1 casa 5 Brasilia /DF CEP:72005-170

Assunto: Teste DIMAS .

Prezado Senhor,

Informo que estamos fazendo teste das funcionalidades do GEDOC - Opção CARTA.

Atenciosamente,

Erasmo Ferreira da Silva Diretor Executivo do Fundo Nacional de Saúde

VFRM DIMAS/FNS FNS - Tel: (61) 3315-2425 + FAX: (61) 3315.2425 Missão: Contribuir para o fortalecimento da cidadania, mediante a melhoria continua do financiamento das ações de saúde, pag.1/1

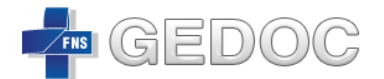

## 6.1.1.2 Estrutura do Documento Despacho

## Detalhes do Documento

| ≡ Detalhes do Documento |                                                      |  |
|-------------------------|------------------------------------------------------|--|
| Referência*             | Oficio n.º 666/2014 (SIPAR n.º 25004.000918/2014-53) |  |
| Interessado             | Isania                                               |  |
| Assunto*                | Teste de aprovação do GEDOC                          |  |

- 1. Referência;
- 2. Interessado;
- 3. *Assunto*: Tema da correspondência, o assunto é genérico, e sua inclusão tem a finalidade de facilitar a distribuição da correspondência no destino e o arquivamento na origem;

## Corpo do Documento

| ≡ Corpo do Documento                                                                                                    | $\sim$ |
|----------------------------------------------------------------------------------------------------|--------|
| □ X □ @ @ @ @ ★ → Q bà 厚 畛· B I U S Xa X <sup>2</sup> I <sub>X</sub> 译 译 非 77 财 主主主 I N NA XA<br>Estilo · Normal · Fonte · Ta · |        |
|                                                                                                    |        |
|                                                                                                    |        |
| body p                                                                                                    | 4      |

É o local onde é inserido o texto principal. Contém a exposição ordenada e pormenorizada do assunto.

| Ícone da Ação | O que Significa | Ícone da<br>Ação | O que Significa      |
|---------------|-----------------|------------------|----------------------|
|               | Limpar          | ĕ€               | Substituir           |
| X             | Recortar        |                  | Selecionar Tudo      |
| 6             | Copiar          | ABC -            | Correção Ortográfica |

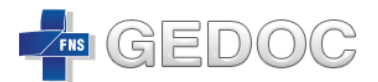

| Î              | Colar                                        | В        | Negrito                                      |
|----------------|----------------------------------------------|----------|----------------------------------------------|
| Î              | Colar como Texto sem<br>Formatação           | I        | Itálico                                      |
|                | Colar no Word                                | U        | Sublinhado                                   |
| *              | Desfazer                                     | S        | Tachado                                      |
| *              | Refazer                                      | ×₂       | Subscrito                                    |
| ٩              | Colar                                        | ײ        | Sobrescrito                                  |
| I <sub>x</sub> | Remover Formatação                           | 1=<br>2= | Lista Numerada                               |
| • =<br>• =     | Lista sem Números                            |          | Diminuir Recuo                               |
| ))<br>동        | Aumentar Recuo                               | 99       | Citação                                      |
| E              | Alinhar Esquerda                             | Ē        | Centralizar                                  |
| ≣              | Justificado                                  | Ē        | Alinhar Direita                              |
| ۶٩             | Direção do texto da esquerda<br>para direita | ٩        | Direção do texto da direita<br>para esquerda |
| 53             | Maximizar                                    | Estilo • | Estilo do Texto                              |
| Normal +       | Título                                       | Fonte •  | Tipo de Fonte                                |
| Ta •           | Tamanho da Fonte                             |          |                                              |

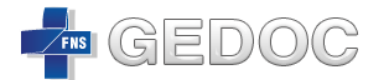

## Finalização do Documento

A finalização do documento é dividida em três seções

## Signatário(s)

| ≡ | ≡ Signatário(s)                             |                                                             |  |
|---|---------------------------------------------|-------------------------------------------------------------|--|
|   |                                             |                                                             |  |
|   | Atenção! A ordem de<br>aprovação e assinatu | inserção dos signatários serão a ordem de envio para<br>ra. |  |
|   |                                             |                                                             |  |
|   | Setor:                                      | Selecione 🔻                                                 |  |
|   | Nome:                                       | Selecione   Adicionar                                       |  |
|   |                                             |                                                             |  |

Permite selecionar o nome do signatário que vai assinar o documento. Para escolher o signatário, primeiro é preciso selecionar o setor correspondente e acionar a opção "Adicionar".

\* Os signatários do despacho podem inserir informações de ciente e de acordo, respeitando a regra de negócio estabelecida.

## Ações do Documento

| Ações do Docum      | ento    |   |
|---------------------|---------|---|
| Possui Circular     | Não     | • |
| Prioridade          | Normal  | • |
| Grau de Sigilo      | Público | • |
| Palavra Chave       |         |   |
| Referência<br>SIPAR |         |   |

## Possui Circular

Permite ao usuário informar ao sistema se o documento é circular ou não.

## Prioridade

Permite incluir a prioridade do documento, se é "Alta" ou "Normal". Caso o usuário

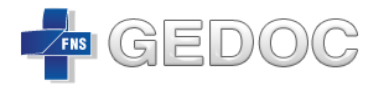

selecione a opção "**Alta**", o documento será exibido na caixa do signatário com marcação de prioridade urgente. Caso o usuário selecione a opção "**Normal**", o documento seguirá seu fluxo normalmente.

## Grau de Sigilo

Permite ao criador do documento **optar** por torná-lo "**Confidencial**", deste modo, privar a visualização do documento pelos usuários que não sejam da área do usuário logado. Caso o usuário selecione a opção "Público", o documento poderá ser pesquisado e visualizado por qualquer usuário do FNS. Na versão 1.0 essa funcionalidade está desabilitada tornando todos os documentos finalizados públicos.

#### Palavra Chave

Permite ao elaborador escolher um termo para ajudá-lo na hora de localizar o documento.

#### Referência SIPAR

Permite ao criador inserir o registro SIPAR que o documento que está se referenciando.

## Anexo Documentos Complementares

| Anexar Documentos Complementares  |  |
|-----------------------------------|--|
| + Selecione um arquivo.           |  |
|                                   |  |
|                                   |  |
|                                   |  |
|                                   |  |
|                                   |  |
|                                   |  |
| Nenhum Arquivo na Lista de Upload |  |
| Limpar Dados de Upload            |  |

Permite ao usuário fazer o upload dos documentos que fazem parte do documento que está sendo elaborado.

O sistema exibe as seguintes opções para ação do usuário após a elaboração do documento:

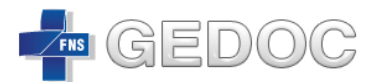

| Ícone da Ação  | O que Significa                                                                                                    |
|----------------|----------------------------------------------------------------------------------------------------|
| Voltar         | Opção que retorna a caixa de documentos em elaboração sem salvar o documento.                                                                                                 |
| Fechar *       | Opção que permite fechar o documento em elaboração.                                                                                                    |
| Salvar *       | Opção que salva o documento, gera um código e retornar a caixa de<br>documentos em elaboração.                                                                                |
| Gravar *       | Opção que grava as informações digitadas.                                                                                                    |
| Enviar Revisão | Opção que permite enviar o documento para revisão.                                                                                                    |
| Finalizar      | Opção que permite finalizar o documento gerando um número do<br>documento removendo da caixa de documentos em elaboração e<br>inserindo-o na caixa de documentos finalizados. |

\* Ação Fechar (Mensagem Apresentada)

Ao selecionar essa ação o sistema apresentará as seguintes opções:

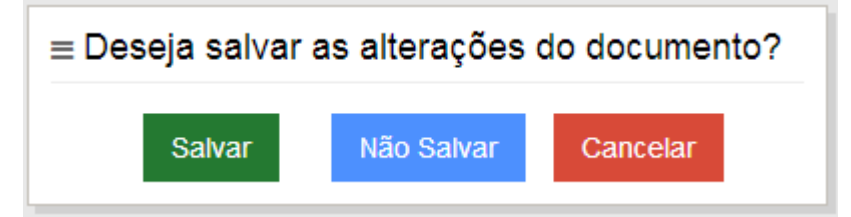

- Salvar Opção que salva o documento, gera um código e retornar a caixa de documentos em elaboração;
- Não Salvar Opção que não salva o documento e retornar a caixa de documentos em elaboração;
- Cancelar Retorna para elaboração do documento.
- \* Ação Salvar (Mensagem Apresentada)

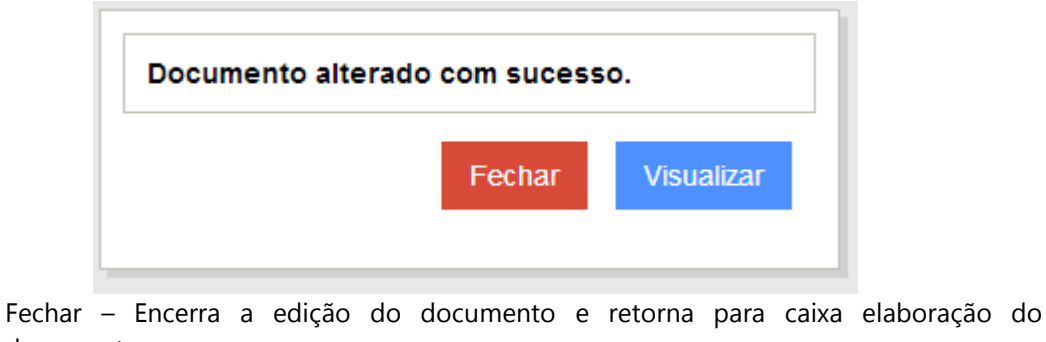

documento; - Visualizar – Apresenta o documento que está sendo elaborado.

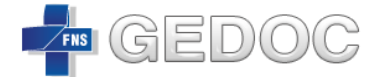

#### \* Ação Gravar (Mensagem Apresentada)

|                                | ×          |
|--------------------------------|------------|
| Documento gravado com sucesso. |            |
| Fechar                         | Visualizar |

- Fechar Encerra a edição do documento e retorna para caixa elaboração do documento;
- Visualizar Apresenta o documento que está sendo elaborado.

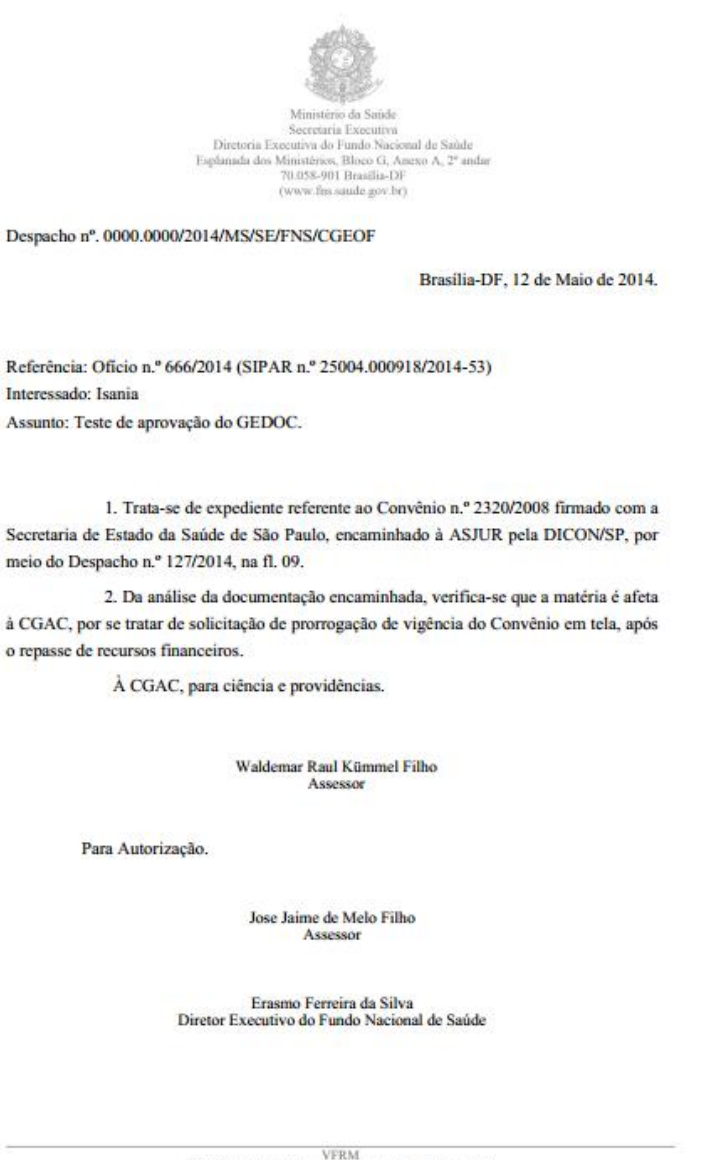

VFRM DIMAS/FNS Tel: (61) 3315-2425 • FAX: (61) 3315.2425 Missão: Contribuir para o fortalecimento das ações de saúde, • nea.//i

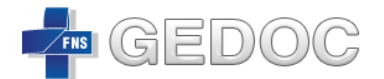

## 6.1.1.3 Estrutura do Documento Memorando

#### Detalhes do Documento

| ≡ Detalhes do Documento |                  |  |
|-------------------------|------------------|--|
| Destinatário(s)*        | CGEOFC           |  |
| Assunto*                | teste dimas      |  |
| Fecho*                  | Atenciosamente • |  |

- 4. Destinatário;
- 5. *Assunto*: Tema da correspondência, o assunto é genérico, e sua inclusão tem a finalidade de facilitar a distribuição da correspondência no destino e o arquivamento na origem;
- 6. Fecho: São dois os fechos utilizados nas correspondências oficiais:

Respeitosamente;

• para superiores hierárquicos, incluído o presidente da República. Atenciosamente,

• para os demais casos: mesma hierarquia, hierarquia inferior ou para as situações em que não há relação hierárquica entre destinatário e signatário.

#### Corpo do Documento

| ≡ Corpo do Documento           |                                                                    | ~ |
|--------------------------------|--------------------------------------------------------------------|---|
| D X 6 6 6 4 ≁ Q % \≣ ♥- E      | 3 <u>I U</u> S ×₂ ײ   <u>I</u> x <mark>]≣ :≣</mark>   4≣ 4≣   99 ∭ |   |
| Estilo • Normal • Fonte • Ta • |                                                                    |   |
|                                |                                                                    |   |
|                                |                                                                    |   |
|                                |                                                                    |   |
|                                |                                                                    |   |
|                                |                                                                    |   |
| body p                         |                                                                    | 4 |

É o local onde é inserido o texto principal. Contém a exposição ordenada e pormenorizada do assunto.

| Ícone da Ação | O que Significa | Ícone da<br>Ação | O que Significa |
|---------------|-----------------|------------------|-----------------|
|               | Limpar          | p.≁g             | Substituir      |
|               |                 |                  |                 |

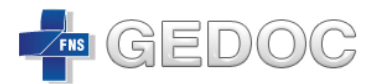

SISTEMA GERADOR ELETRÔNICO DE DOCUMENTOS VERSÃO 1.0

| X              | Recortar                                  | I T          | Selecionar Tudo                              |
|----------------|-------------------------------------------|--------------|----------------------------------------------|
| G              | Copiar                                    | ABC -        | Correção Ortográfica                         |
|                | Colar                                     | В            | Negrito                                      |
| Ē              | Colar como Texto sem<br>Formatação        | I            | Itálico                                      |
|                | Colar no Word                             | U            | Sublinhado                                   |
| *              | Desfazer                                  | <del>S</del> | Tachado                                      |
| *              | Refazer                                   | ×₂           | Subscrito                                    |
| ٩              | Colar                                     | ײ            | Sobrescrito                                  |
| I <sub>x</sub> | Remover Formatação                        | 1=<br>2=     | Lista Numerada                               |
| • =<br>• =     | Lista sem Números                         |              | Diminuir Recuo                               |
| ÷]E            | Aumentar Recuo                            | 99           | Citação                                      |
| E              | Alinhar Esquerda                          | Ξ            | Centralizar                                  |
| ≣              | Justificado                               | Ē            | Alinhar Direita                              |
| <b>۶</b> ۹     | Direção do texto da esquerda para direita | ٩            | Direção do texto da direita<br>para esquerda |
| 50             | Maximizar                                 | Estilo -     | Estilo do Texto                              |

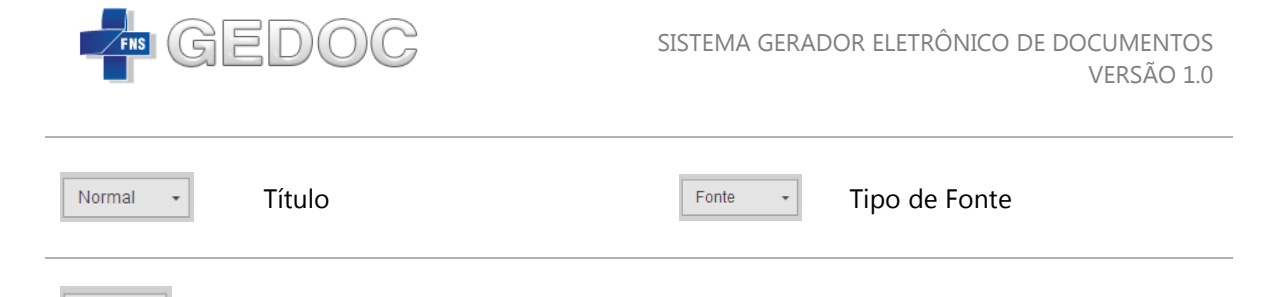

## Finalização do Documento

A finalização do documento é dividida em três seções

Tamanho da Fonte

#### Signatário(s)

Та...

| ≡ | Signatário(s)                               |                                                               |  |
|---|---------------------------------------------|---------------------------------------------------------------|--|
|   | Atenção! A ordem de<br>aprovação e assinatu | e inserção dos signatários serão a ordem de envio para<br>ra. |  |
|   | Setor:                                      | Selecione 🔻                                                   |  |
|   | Nome:                                       | Selecione   Adicionar                                         |  |

Permite selecionar o nome do signatário que vai assinar o documento. Para escolher o signatário, primeiro é preciso selecionar o setor correspondente e acionar a opção "Adicionar".

## Ações do Documento

| Ações do Docum      | ento    |   |
|---------------------|---------|---|
| Possui Circular     | Não     | • |
| Prioridade          | Normal  | • |
| Grau de Sigilo      | Público | • |
| Palavra Chave       |         |   |
| Referência<br>SIPAR |         |   |

## Possui Circular

Permite ao usuário informar ao sistema se o documento é circular ou não.

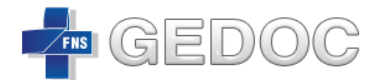

## Prioridade

Permite incluir a prioridade do documento, se é "Alta" ou "Normal". Caso o usuário selecione a opção "Alta", o documento será exibido na caixa do signatário com marcação de prioridade urgente. Caso o usuário selecione a opção "Normal", o documento seguirá seu fluxo normalmente.

#### Grau de Sigilo

Permite ao criador do documento **optar** por torná-lo "**Confidencial**", deste modo, privar a visualização do documento pelos usuários que não sejam da área do usuário logado. Caso o usuário selecione a opção "Público", o documento poderá ser pesquisado e visualizado por qualquer usuário do FNS. Na versão 1.0 essa funcionalidade está desabilitada tornando todos os documentos finalizados públicos.

#### Palavra Chave

Permite ao elaborador escolher um termo para ajudá-lo na hora de localizar o documento.

#### Referência SIPAR

Permite ao criador inserir o registro SIPAR que o documento que está se referenciando.

#### **Anexo Documentos Complementares**

| Anexar Documentos Complementares  |  |
|-----------------------------------|--|
| Selecione um arquivo.             |  |
|                                   |  |
|                                   |  |
|                                   |  |
|                                   |  |
|                                   |  |
|                                   |  |
| Nenhum Arquivo na Lista de Upload |  |
| impar Dados de Upload             |  |

Permite ao usuário fazer o upload dos documentos que fazem parte do documento que está sendo elaborado.

O sistema exibe as seguintes opções para ação do usuário após a elaboração do documento:

MS – Ministério da Saúde | FNS – Fundo Nacional de Saúde | Dimas – Divisão de Manutenção e Suporte a Sistemas | GEDOC – Gerador Eletrônico de Documentos

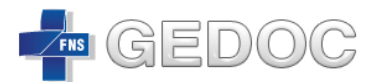

| Ícone da Ação  | O que Significa                                                                                                    |
|----------------|----------------------------------------------------------------------------------------------------|
| Voltar         | Opção que retorna a caixa de documentos em elaboração sem salvar o<br>documento.                                                                                              |
| Fechar *       | Opção que permite fechar o documento em elaboração.                                                                                                    |
| Salvar *       | Opção que salva o documento, gera um código e retornar a caixa de<br>documentos em elaboração.                                                                                |
| Gravar *       | Opção que grava as informações digitadas.                                                                                                    |
| Enviar Revisão | Opção que permite enviar o documento para revisão.                                                                                                    |
| Finalizar      | Opção que permite finalizar o documento gerando um número do<br>documento removendo da caixa de documentos em elaboração e<br>inserindo-o na caixa de documentos finalizados. |

\* Ação Fechar (Mensagem Apresentada)

Ao selecionar essa ação o sistema apresentará as seguintes opções:

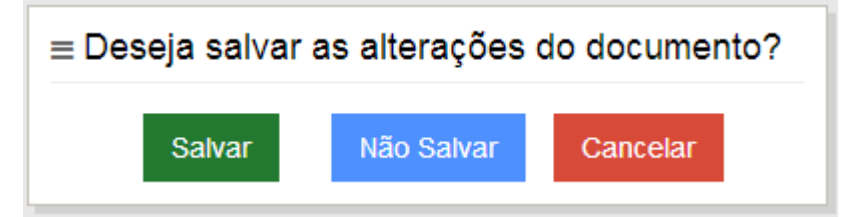

- Salvar Opção que salva o documento, gera um código e retornar a caixa de documentos em elaboração;
- Não Salvar Opção que não salva o documento e retornar a caixa de documentos em elaboração;
- Cancelar Retorna para elaboração do documento.
- \* Ação Salvar (Mensagem Apresentada)

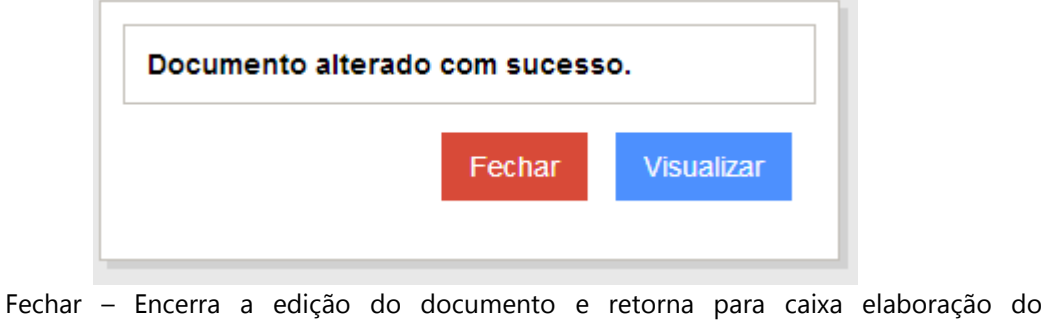

- documento;
- Visualizar Apresenta o documento que está sendo elaborado.

MS – Ministério da Saúde | FNS – Fundo Nacional de Saúde | Dimas – Divisão de Manutenção e Suporte a Sistemas | GEDOC – Gerador Eletrônico de Documentos

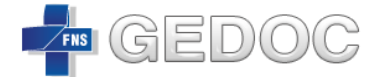

#### \* Ação Gravar (Mensagem Apresentada)

|    |                            | ×          |
|----|----------------------------|------------|
| Do | ocumento gravado com suces | SO.        |
|    |                            |            |
|    |                            |            |
|    | Fechar                     | Visualizar |
|    |                            |            |

- Fechar Encerra a edição do documento e retorna para caixa elaboração do documento;
- Visualizar Apresenta o documento que está sendo elaborado.

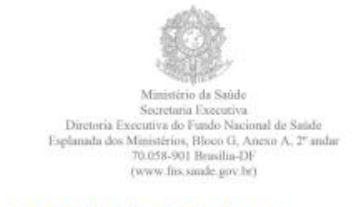

Memorando nº. 0000.0000/2014/MS/SE/FNS/DIMAS

Em, 12 de Maio de 2014 .

Destinatário: CGEOFC

Assunto: teste dimas

Acusamos o recebimento do Oficio nº. 5953/2013, dessa procedência, registrado nesse Ministério sob o nº. 25000.234920/2013-83, que visando instruir os autos do Inquérito Policial em epígrafe, solicita informar se foi instaurada Tomada de Contas Especial do Convênio nº. 85/2005 (SIAFI 524262) firmado com a Prefeitura Municipal de Nova Iguaçu/RJ, bem como informar acerca da prestação de contas.

Atenciosamente,

Donizete de Oliveira Chefe de Divisão de Manutenção e Suporte de Sistemas

VFRM DIMAS/FNS Tel: (61) 3315-2425 FAX: (61) 3315.2425 Missão: Contribuir para o fortalecimento da sidadania, mediante a melhoria continua do financiamento das ações de saúde, pag.//I

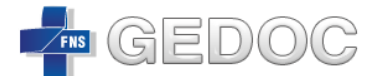

#### 6.1.1.4 Estrutura do Documento Nota Técnica

Não se aplica nessa versão.

## 6.1.1.5 Estrutura do Documento Ofício

#### Detalhes do Documento

| ≡ Detalhes do Documento |             |
|-------------------------|-------------|
| 1 Tratamento            | Selecione   |
| 2 Cargo                 |             |
| 3 Nome(s)*              |             |
| 4 Endereço*             |             |
| 5 Cidade*               |             |
| 6 UF*                   | Selecione   |
| 🖅 СЕР                   |             |
| 8 Assunto*              |             |
| 9 Fecho*                | Selecione 🔻 |
|                         |             |

1. *Tratamento*: Forma de tratamento a ser utilizada no endereçamento do documento

Ex: A Sua Excelência o Senhor, Vossa Senhoria.

- 2. Cargo
- 3. Nome
- 4. Endereço
- 5. Cidade
- 6. UF
- 7. CEP
- 8. *Assunto*: Tema da correspondência, o assunto é genérico, e sua inclusão tem a finalidade de facilitar a distribuição da correspondência no destino e o arquivamento na origem.
- 9. Fecho: São dois os fechos utilizados nas correspondências oficiais:

Respeitosamente;

• para superiores hierárquicos, incluído o presidente da República.

Atenciosamente,

• para os demais casos: mesma hierarquia, hierarquia inferior ou para as situações em que não há relação hierárquica entre destinatário e signatário.

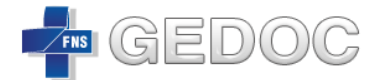

## Corpo do Documento

| ≡ Corpo do Documento                                                                                     | ~ |
|----------------------------------------------------------------------------------------------------|---|
| □       X       □       □        >       Q       b3       Image: wide wide wide wide wide wide wide wide | M |
|                                                                                                    |   |
|                                                                                                    |   |
| body p                                                                                                   | 4 |

É o local onde é inserido o texto principal. Contém a exposição ordenada e pormenorizada do assunto.

| Ícone da Ação | O que Significa                    | Ícone da<br>Ação | O que Significa      |
|---------------|------------------------------------|------------------|----------------------|
|               | Limpar                             | ₽,<br>₽,         | Substituir           |
| X             | Recortar                           |                  | Selecionar Tudo      |
| Γ <u>΄</u>    | Copiar                             | ABC -            | Correção Ortográfica |
|               | Colar                              | В                | Negrito              |
| Ē             | Colar como Texto sem<br>Formatação | I                | Itálico              |
|               | Colar no Word                      | U                | Sublinhado           |
| *             | Desfazer                           | <del>S</del>     | Tachado              |
| $\Rightarrow$ | Refazer                            | ×₂               | Subscrito            |

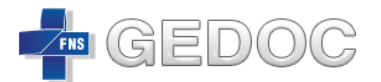

| Q              | Colar                                        | ײ        | Sobrescrito                                  |
|----------------|----------------------------------------------|----------|----------------------------------------------|
| I <sub>x</sub> | Remover Formatação                           | 1=<br>2= | Lista Numerada                               |
| •=<br>•=       | Lista sem Números                            |          | Diminuir Recuo                               |
| *)E            | Aumentar Recuo                               | 99       | Citação                                      |
| Ē              | Alinhar Esquerda                             | Ξ        | Centralizar                                  |
| ≣              | Justificado                                  | Ē        | Alinhar Direita                              |
| •¶             | Direção do texto da esquerda<br>para direita | ٩ï٠      | Direção do texto da direita<br>para esquerda |
| 50             | Maximizar                                    | Estilo • | Estilo do Texto                              |
| Normal 🔻       | Título                                       | Fonte -  | Tipo de Fonte                                |
| Ta •           | Tamanho da Fonte                             |          |                                              |

# Finalização do Documento

A finalização do documento é dividida em três seções

# Signatário(s)

| ≡ Signatário(s)                            |                                                |                               |
|--------------------------------------------|------------------------------------------------|-------------------------------|
| Atenção! A ordem d<br>aprovação e assinati | e inserção dos signatários serão a orde<br>ra. | em de envio para              |
| Setor:                                     | Selecione                                      | •                             |
| Nome:                                      | Selecione                                      | <ul> <li>Adicionar</li> </ul> |

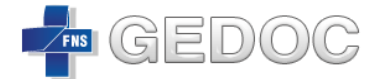

Permite selecionar o nome do signatário que vai assinar o documento. Para escolher o signatário, primeiro é preciso selecionar o setor correspondente e acionar a opção "Adicionar".

## Ações do Documento

| ≡ Ações do Docun    | ento    |   |
|---------------------|---------|---|
| Possui Circular     | Não     | T |
| Prioridade          | Normal  | • |
| Grau de Sigilo      | Público | • |
| Palavra Chave       |         | ĥ |
| Referência<br>SIPAR |         |   |

## Possui Circular

Permite ao usuário informar ao sistema se o documento é circular ou não.

#### Prioridade

Permite incluir a prioridade do documento, se é "Alta" ou "Normal". Caso o usuário selecione a opção "Alta", o documento será exibido na caixa do signatário com marcação de prioridade urgente. Caso o usuário selecione a opção "Normal", o documento seguirá seu fluxo normalmente.

## Grau de Sigilo

Permite ao criador do documento **optar** por torná-lo "**Confidencial**", deste modo, privar a visualização do documento pelos usuários que não sejam da área do usuário logado. Caso o usuário selecione a opção "**Público**", o documento poderá ser pesquisado e visualizado por qualquer usuário do FNS. **Na versão 1.0 essa funcionalidade está desabilitada tornando todos os documentos finalizados públicos**.

## Palavra Chave

Permite ao elaborador escolher um termo para ajudá-lo na hora de localizar o documento.

#### Referência SIPAR

Permite ao criador inserir o registro SIPAR que o documento que está se referenciando.

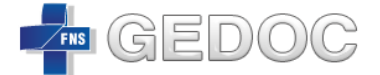

#### **Anexo Documentos Complementares**

| Anexar Documentos Complementares  |  |  |  |  |
|-----------------------------------|--|--|--|--|
| - Selecione um arquivo.           |  |  |  |  |
|                                   |  |  |  |  |
|                                   |  |  |  |  |
|                                   |  |  |  |  |
|                                   |  |  |  |  |
|                                   |  |  |  |  |
|                                   |  |  |  |  |
| Nenhum Arquivo na Lista de Upload |  |  |  |  |
| Limpar Dados de Upload            |  |  |  |  |

Permite ao usuário fazer o upload dos documentos que fazem parte do documento que está sendo elaborado.

O sistema exibe as seguintes opções para ação do usuário após a elaboração do documento:

| Ícone da Ação  | O que Significa                                                                                                    |
|----------------|----------------------------------------------------------------------------------------------------|
| Voltar         | Opção que retorna a caixa de documentos em elaboração sem salvar o documento.                                                                                                 |
| Fechar *       | Opção que permite fechar o documento em elaboração.                                                                                                    |
| Salvar *       | Opção que salva o documento, gera um código e retornar a caixa de<br>documentos em elaboração.                                                                                |
| Gravar *       | Opção que grava as informações digitadas.                                                                                                    |
| Enviar Revisão | Opção que permite enviar o documento para revisão.                                                                                                    |
| Finalizar      | Opção que permite finalizar o documento gerando um número do<br>documento removendo da caixa de documentos em elaboração e<br>inserindo-o na caixa de documentos finalizados. |
|                |                                                                                                    |

★ Ação Fechar (Mensagem Apresentada)

Ao selecionar essa ação o sistema apresentará as seguintes opções:

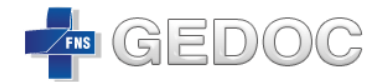

| ≡ Deseja salvar as alterações do documento? |            |          |  |  |  |
|---------------------------------------------|------------|----------|--|--|--|
| Salvar                                      | Não Salvar | Cancelar |  |  |  |

- Salvar Opção que salva o documento, gera um código e retornar a caixa de documentos em elaboração;
- Não Salvar Opção que não salva o documento e retornar a caixa de documentos em elaboração;
- Cancelar Retorna para elaboração do documento.
- ★ Ação Salvar (Mensagem Apresentada)

| Documento alterado com sucesso. |        |            |  |  |
|---------------------------------|--------|------------|--|--|
|                                 | Fechar | Visualizar |  |  |
|                                 |        |            |  |  |

- Fechar Encerra a edição do documento e retorna para caixa elaboração do documento;
- Visualizar Apresenta o documento que está sendo elaborado.
- \* Ação Gravar (Mensagem Apresentada)

| ×                              |
|--------------------------------|
| Documento gravado com sucesso. |
| Fechar Visualizar              |

- Fechar Encerra a edição do documento e retorna para caixa elaboração do documento;
- Visualizar Apresenta o documento que está sendo elaborado.

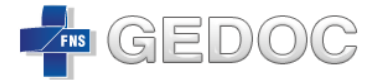

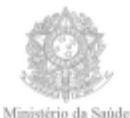

Secretaria Executiva Diretoria Executiva do Fundo Nacional de Saúde Esplanada dos Ministérios, Bloco G, Anexo A, 2º andar 70.058-901 Brasilia-DF (www.fns.saude.gov.br)

Oficio nº. 0000.0000/2014/MS/SE/FNS

Brasília-DF, 12 de Maio de 2014.

A Sua Senhoria o Senhor Carlos Henrique Dumont Silva Procuradoria da República em Minas Gerais Av. Brasil, nº 1877/1879 - Bairro Funcionários Belo Horizonte/MG CEP:30140-002

Assunto: PP nº 1.22.000.003559/2013-00.

#### Senhor Procurador,

Acusamos o recebimento do Ofício nº 3335/2014 - PRMG/GAB/CHDS dessa procedência, registrado neste Ministério sob o nº. 25000.078490/2014-94, em que reitera os termos do Oficio nº 840/2014 - PRMG/GAB/CHDS, de 31/01/2014.

Em resposta, comunicamos que as informações solicitadas a este Fundo Nacional de Saúde foram respondidas por meio do Ofício nº 0560 MS/SE/FNS, de 10/03/14, conforme cópia anexa.0000

Atenciosamente,

Erasmo Ferreira da Silva Diretor Executivo do Fundo Nacional de Saúde

VFRM

DIMAS/FNS - Tel: (61) 3315-2425 + FAX: (61) 3315.2425 nento da cidadania, mediante a melhoria contínua do financiamento das ações de saúde. - pag.1/I Missão: Contribuir para o fortalecim

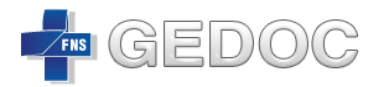

## 7. Revisão

|             |                       |                        |                                 |          |                             | Acesso à Inform | nação BRA     |
|-------------|-----------------------|------------------------|---------------------------------|----------|-----------------------------|-----------------|---------------|
| EDOC        | Inic                  | io Caixa de Documentos | Revisão Pesquisa                |          |                             | 🐣 vitor.matos   | AJUDA 🚱 🛛 Sai |
| ocume       | entos Pende           | ntes de Revisão        | o T                             |          |                             |                 |               |
| Inicio > Do | cumentos Pendentes de | Revisão                |                                 |          |                             |                 |               |
| Documen     | itos Pendentes de     | Revisão                |                                 |          |                             |                 |               |
| Documen     |                       |                        |                                 |          | 1                           |                 |               |
| Código      | Enviado em            | Tipo Documento         | Assunto                         | Area     | Remetente                   | Status          | Ações         |
| 1257        | 07/05/2014 11:23      | CARTA                  |                                 | DIMAS    | Shirlei                     | Em Revisão      | Ações 🛱       |
| 1239        | 06/05/2014 11:19      | MEMORANDO              | sd fasdf ads sd fas             | DIMAS    | Shirlei                     | Em Revisão      | Ações 🛱       |
| 1202        | 05/05/2014 14:47      | OFÍCIO                 |                                 | DIMAS    | Paulo Vitor Pereira Cotta   | Em Revisão      | Ações 🍄       |
| 1185        | 30/04/2014 16:37      | PORTARIA               | Portaria - Modelo Documento     | DIMAS    | Paulo Vitor Pereira Cotta   | Em Revisão      | Ações 🍄       |
| 1177        | 06/05/2014 08:36      | OFÍCIO                 |                                 | DIMAS    | Paulo Vitor Pereira Cotta   | Em Revisão      | Ações 🍄       |
| 1170        | 30/04/2014 11:33      | NOTA TÉCNICA           | Nota Técnica - Modelo Documento | DIMAS    | Paulo Vitor Pereira Cotta   | Em Revisão      | Ações 🌣       |
| 1169        | 30/04/2014 09:48      | MEMORANDO              | Memorando - Teste Modelo        | DIMAS    | Paulo Vitor Pereira Cotta   | Em Revisão      | Ações 🌣       |
| 1167        | 30/04/2014 09:34      | DESPACHO               | Despacho - Teste Modelo         | DIMAS    | Paulo Vitor Pereira Cotta   | Em Revisão      | Ações 🌣       |
| 1164        | 30/04/2014 09:17      | CARTA                  | Carta - Teste Modelo            | DIMAS    | Paulo Vitor Pereira Cotta   | Em Revisão      | Ações 🍄       |
| 971         | 11/04/2014 16:20      | DESPACHO               | Policia Federal                 | DIMAS    | Vitor Faskomy Rosa de Matos | Em elaboração   | Ações 🌣       |
|             |                       |                        | «« « <b>1</b> 2                 | 30 20 30 |                             |                 |               |

A Caixa de Documentos Pendente de Revisão é a tela inicial para os usuários administrarem os documentos que foram enviados para revisá-los. É nela que os usuários visualizam as informações essenciais para dar mais agilidade no processo de revisão dos documentos.

## 7.1. Documentos Pendentes de Revisão

|             |                       |                        |                                 |       |                           | Acesso à Informa | ção B    |
|-------------|-----------------------|------------------------|---------------------------------|-------|---------------------------|------------------|----------|
| EDOC        | Inic                  | io Caixa de Documentos | Revisão Pesquisa                |       |                           | A vitor.matos    | JUDA 😗 S |
| ocume       | entos Pende           | entes de Revisão       | o 🛑                             |       |                           |                  |          |
| Inicio > Do | cumentos Pendentes de | Revisão                |                                 |       |                           |                  |          |
|             |                       |                        |                                 |       |                           |                  |          |
| Documen     | itos Pendentes de     | Revisão                |                                 |       |                           |                  |          |
| Código      | Enviado em            | Tipo Documento         | Assunto                         | Area  | Remetente                 | Status           | Ações    |
| 1257        | 07/05/2014 11:23      | CARTA                  |                                 | DIMAS | Shirlei                   | Em Revisão       | Ações 🌣  |
| 1239        | 06/05/2014 11:19      | MEMORANDO              | sd fasdf ads sd fas             | DIMAS | Shirlei                   | Em Revisão       | Ações 🍄  |
| 1202        | 05/05/2014 14:47      | OFÍCIO                 |                                 | DIMAS | Paulo Vitor Pereira Cotta | Em Revisão       | Ações 🖨  |
| 1185        | 30/04/2014 16:37      | PORTARIA               | Portaria - Modelo Documento     | DIMAS | Paulo Vitor Pereira Cotta | Em Revisão       | Ações 🏟  |
| 1177        | 06/05/2014 08:36      | OFÍCIO                 |                                 | DIMAS | Paulo Vitor Pereira Cotta | Em Revisão       | Ações 🏚  |
| 1170        | 30/04/2014 11:33      | NOTA TÉCNICA           | Nota Técnica - Modelo Documento | DIMAS | Paulo Vitor Pereira Cotta | Em Revisão       | Ações 🌣  |
| 1169        | 30/04/2014 09:48      | MEMORANDO              | Memorando - Teste Modelo        | DIMAS | Paulo Vitor Pereira Cotta | Em Revisão       | Ações 🌣  |
| 1167        | 30/04/2014 09:34      | DESPACHO               | Despacho - Teste Modelo         | DIMAS | Paulo Vitor Pereira Cotta | Em Revisão       | Ações 🍄  |
|             | 30/04/2014 09:17      | CARTA                  | Carta - Teste Modelo            | DIMAS | Paulo Vitor Pereira Cotta | Em Revisão       | Ações 🍄  |
| 1164        |                       |                        |                                 |       |                           |                  |          |

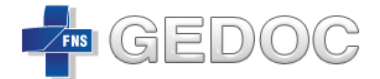

Na caixa Documentos Pendentes de Revisão são visualizados documentos que foram enviados para revisão de outros usuários. Nela o colaborador poderá revisar, devolver ou encaminhar o documento para um outro colaborador além de outras ações.

| Ícone da<br>Ação |            | Status     | O que Significa                                                            |
|------------------|------------|------------|----------------------------------------------------------------------------|
| Q                | Visualizar | Em Revisão | Visualiza o documento<br>selecionado.                                      |
| <b>&gt;</b>      | Encaminhar | Em Revisão | Possibilita o encaminhamento do<br>documento para outra pessoa<br>revisar. |
| t3               | Devolver   | Em Revisão | Devolve o documento para o seu<br>elaborador.                              |
| •                | Revisar    | Em Revisão | Habilita a revisão do documento.                                           |
| •                | Revisado   | Em Revisão | Conclui a revisão do documento.                                            |
| ₽                | Imprimir   | Em Revisão | Habilita a impressão do<br>documento selecionado.                          |

#### 8. Pesquisa

|                             |        |                   |                |          |   |                   | Acesso à Info | ormação | BRASIL    |
|-----------------------------|--------|-------------------|----------------|----------|---|-------------------|---------------|---------|-----------|
| GEDOC                       | Inicio | Caixa de Document | os Revisão     | Pesquisa |   |                   | 🐣 vitor.matos | ajuda 🕼 | Sair 😃    |
| Pesquisa Geral              |        |                   | T              |          |   |                   |               |         |           |
| 🖀 Inicio > Pesquisa Geral > |        |                   |                |          |   |                   |               |         |           |
| Q Pesquisar Documentos      | s      |                   |                |          |   |                   |               |         |           |
| Número Documento:           |        |                   | Código:        |          |   | Registro Sipar:   |               |         |           |
|                             |        |                   |                |          |   |                   |               |         |           |
| Data Criação:               |        | Periodo: de       |                | até      |   | Referência Sipar: |               |         |           |
|                             |        |                   |                |          |   |                   |               |         |           |
| Tipo de Documento:          |        |                   | Status         |          |   | Destinatário:     |               |         |           |
| Selecione                   |        | •                 | Selecione      |          | • |                   |               |         |           |
| Setor:                      |        |                   | Usuário:       |          |   | Assunto Interno:  |               |         |           |
| Selecione                   |        | •                 | Selecione      |          | • |                   |               |         |           |
| Palavra Chave:              |        |                   | Corpo do Docur | nento:   |   |                   |               |         |           |
|                             |        |                   |                |          |   |                   |               |         |           |
|                             |        |                   |                |          |   |                   |               |         |           |
|                             |        |                   |                |          |   |                   |               |         | Pesquisar |
|                             |        |                   |                |          |   |                   |               |         |           |
| ≔ Resultado da Pesquisa     | a      |                   |                |          |   |                   |               |         |           |

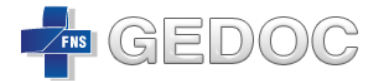

A Caixa de Pesquisa é a tela inicial para os usuários localizarem os documentos. É nela que os usuários conseguem através de filtros localizarem os documentos de forma ágil e eficiente.

Os usuários conseguem filtrar a pesquisa por:

- Número Documento;
- Código;
- Data Criação;
- Período;
- Tipo de Documento;
- Status
- Destinatário;
- Setor;
- Usuário;
- Assunto Interno;
- Palavra Chave;
- Corpo do Documento;
- Registro SIPAR;
- Referência SIPAR;

## 8.1. Resultado da Pesquisa

| i≡ Resultado da Pesquisa |              |                  |                  |                |               |                           |                                                       |         |
|--------------------------|--------------|------------------|------------------|----------------|---------------|---------------------------|-------------------------------------------------------|---------|
|                          |              |                  |                  |                |               |                           |                                                       |         |
| Código Documento         | Nº Documento | Criado em        | Última Alteração | Tipo Documento | Status        | Usuário                   | Assunto                                               | Ações   |
| 1303                     |              | 12/05/2014 14:59 | 12/05/2014 15:09 | OFÍCIO         | Em Revisão    | Paulo Vitor Pereira Cotta | Teste Modelo Ofício                                   | Ações 😫 |
| 1302                     |              | 12/05/2014 14:35 | 12/05/2014 14:39 | DESPACHO       | Em elaboração | Shirlei                   | TESTE                                                 | Ações 😫 |
| 1301                     |              | 12/05/2014 14:12 | 12/05/2014 14:51 | DESPACHO       | Em Revisão    | Paulo Vitor Pereira Cotta | Teste Modelo Despacho com 2 quebras de linha no final | Ações 😫 |
| 1298                     |              | 12/05/2014 13:49 | 12/05/2014 14:03 | MEMORANDO      | Em Revisão    | Paulo Vitor Pereira Cotta | teste Modelo Memorando                                | Ações 🍄 |
| 1297                     |              | 12/05/2014 12:42 | 12/05/2014 12:45 | DESPACHO       | Em Revisão    | Shirlei                   |                                                       | Ações 🗘 |
| 1296                     |              | 12/05/2014 12:39 | 12/05/2014 12:39 | DESPACHO       | Em Revisão    | Shirlei                   |                                                       | Ações 😫 |
| 1295                     |              | 12/05/2014 12:25 | 12/05/2014 12:25 | DESPACHO       | Em Revisão    | Shirlei                   |                                                       | Ações 🍄 |
| 1294                     |              | 12/05/2014 12:21 | 12/05/2014 12:21 | OFÍCIO         | Em elaboração | Shirlei                   | teste                                                 | Ações 🍄 |
| 1293                     |              | 12/05/2014 12:19 | 12/05/2014 12:19 | OFÍCIO         | Em elaboração | Shirlei                   | teste Dimas                                           | Ações 🏚 |
| 1292                     |              | 12/05/2014 12:15 | 12/05/2014 12:15 | OFÍCIO         | Em elaboração | Shirlei                   | teste oficio - texto do Word                          | Ações 🛱 |
|                          |              |                  | **               | « <b>1</b> 2 3 | 4 5 »         | 33.33                     |                                                       |         |

No Resultado da Pesquisa são visualizados documentos encontrados pelo sistema. Nela o colaborador poderá verificar várias informações como o *código documento número documento, data da criação, última alteração, tipo do documento, palavra chave, status, assunto* e ainda executar algumas ações.

MS – Ministério da Saúde | FNS – Fundo Nacional de Saúde | Dimas – Divisão de Manutenção e Suporte a Sistemas | GEDOC – Gerador Eletrônico de Documentos

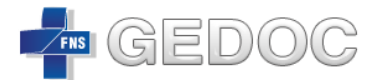

SISTEMA GERADOR ELETRÔNICO DE DOCUMENTOS VERSÃO 1.0

| Ícone da<br>Ação |            | Status                                             | O que Significa                                       |
|------------------|------------|----------------------------------------------------|-------------------------------------------------------|
| Q                | Visualizar | Em Elaboração <b>ou</b><br>Em Revisão              | Visualiza o documento<br>selecionado.                 |
| 0                | Imprimir   | Em Elaboração <b>ou</b><br><mark>Em Revisão</mark> | Habilita a impressão do<br>documento selecionado.     |
| ٥                | Histórico  | Em Revisão                                         | Habilita a visualização do<br>histórico do documento. |